# 高年齢者障害者雇用状況報告書 作成マニュアル

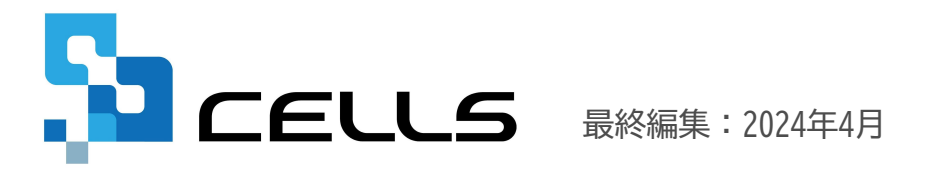

〒485-0014 愛知県小牧市安田町190 サポートセンターお問合わせ E-mail <u>info@cells.co.jp</u>

# 目次

| 1. | 作成画面の起動方法・・・・・・・・・・・・・                   | • • | • • | • <u>3</u> |
|----|------------------------------------------|-----|-----|------------|
| 2. | 高年齢者雇用状況等報告書の作成・・・・・・・                   | ••  | ••  | • <u>4</u> |
| 3. | 高年齢者雇用状況等報告書の印刷・・・・・・・                   | ••  | ••  | • <u>5</u> |
| 4. | 分析資料・・・・・・・・・・・・・・・・・・・・・・・・・・・・・・・・・・・・ | ••  | ••  | • <u>6</u> |
| 5. | 障害者雇用状況報告書・・・・・・・・・・・・・・                 | • • | • • | · <u>7</u> |

## 1. 作成画面の起動方法

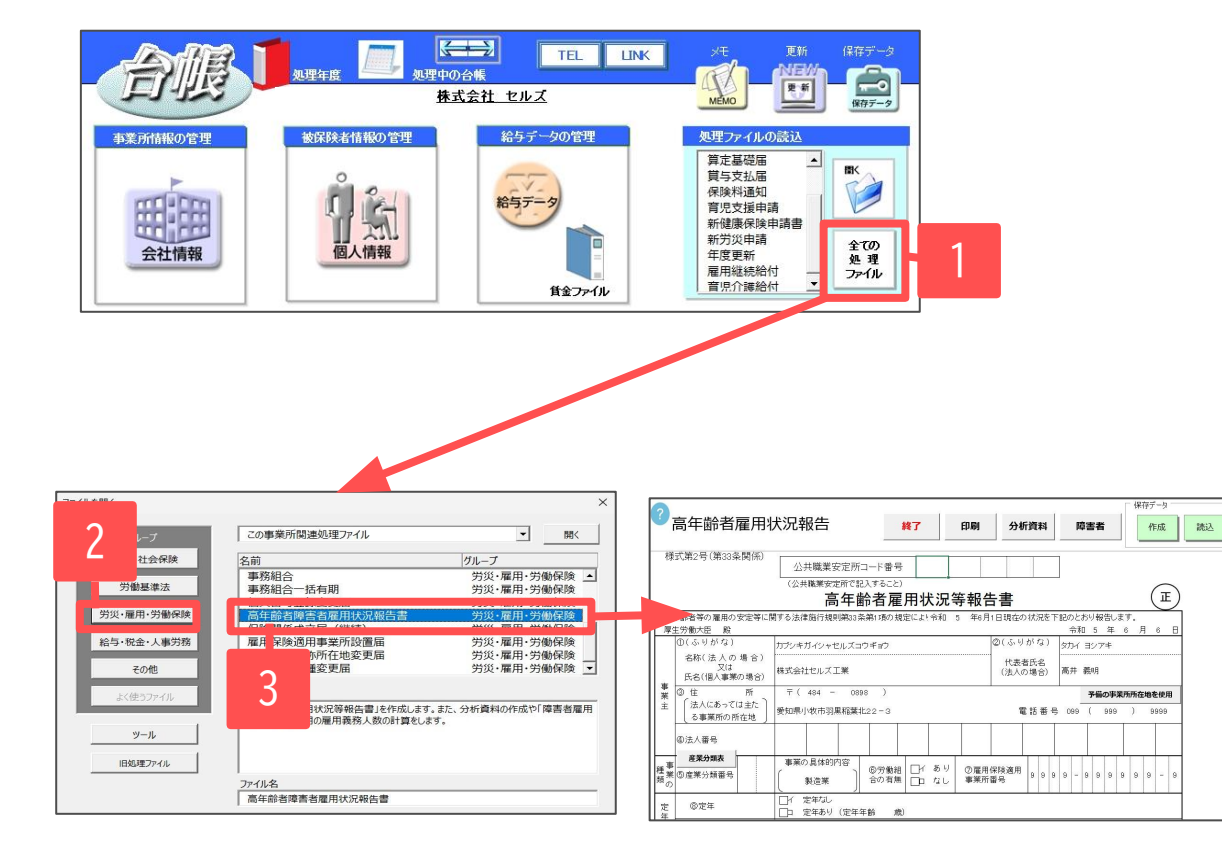

- 1. 「全ての処理ファイル」をクリックします。
- 2. グループで「労災・雇用・労働保険」を選択 します。
- 右のリストから「高年齢者障害者雇用状況報 告書」をダブルクリックします。

処理ファイル「高年齢者障害者雇用状況報告書」では、「高年齢者雇用状況等報告書」を作成します。
 「障害者雇用状況報告書」は、『台帳』では作成はできませんが、提出義務があるかを確認することは可能です。
 『台帳』ではどちらの手続きも電子申請に対応しておりません。

#### 2. 高年齢者雇用状況等報告書の作成

| ?             | 高年齢者雇用物                                                                  | 犬況報告                                                                                                    | <b>刷 分析資料 障害者</b> 作成 読込                                                                              |
|---------------|--------------------------------------------------------------------------|----------------------------------------------------------------------------------------------------|----------------------------------------------------------------------------------------------------|
| 様式第2号(第33条関係) |                                                                          | 公共職業安定所コード番号<br>(公共職業安定所で記入すること)<br>高年齢者雇用状況等者                                                                                                    | 報告書 正                                                                                                |
| 高生            | 年齢者等の雇用の安定等に関<br>主労働大臣 殿<br>①(ふりがな)<br>名称(法人の場合)<br>氏名(個人事業の場合)<br>③ 住 所 | する法律施行規則第33条第1項の規定により、令和                                                                                                    | 年6月1日現在の状況を下記のとおり報告します。     令和 年 6 月 6 日       ②(ふりがな)     タカイ ヨシアキ       代表者氏名<br>(法人の場合)     高井 義明 |
| *<br>主<br>種   | (法人にあっては主た<br>る事業所の所在地)       ④法人番号       (株式)       ● (法人番号)            | 愛知県小牧市羽黒稲葉北22-3<br>事業の具体的内容<br>( の労働組 ロイ あり の                                                                                                    |                                                                                                    |
| 類 定年制の状況      | ②定年           ③定年の改定予定等                                                  | 製造業         合の有点         □ なし         ●           □/         定年なし         □         定年あり(定年年齢         歳)           □/         改定予定あり令和          ●         点           □/         改定予定あり令和 | **/# <sup>35</sup> 000000000000000000000000000000000000                                              |

高年齢者雇用状況等報告書のシートに、 会社情報に登録してある情報が表示されます。

各項目については、シート上で手入力して作成 します。

シート上の入力補助機能

③欄「予備の事業所所在地」:会社情報に登録している所在地を、予備の登録内容に切り替えます。

⑤欄「産業分類表」:産業分類番号の表をPDFファイルで確認します。

15欄「常用労働者数集計」:個人情報の雇保得喪日と生年月日、性別をもとに常用労働者の内訳を自動集計します。 170欄「参考データ」:個人情報を元に直近年の離職者、定年到達者、経過措置適用対象者をリストアップします。

- 人数欄は該当者がいない場合でも、シート上で0(人)と入力してください。
- 「高年齢者雇用状況等報告書」の電子申請には対応しておりません。

#### 3. 高年齢者雇用状況等報告書の印刷

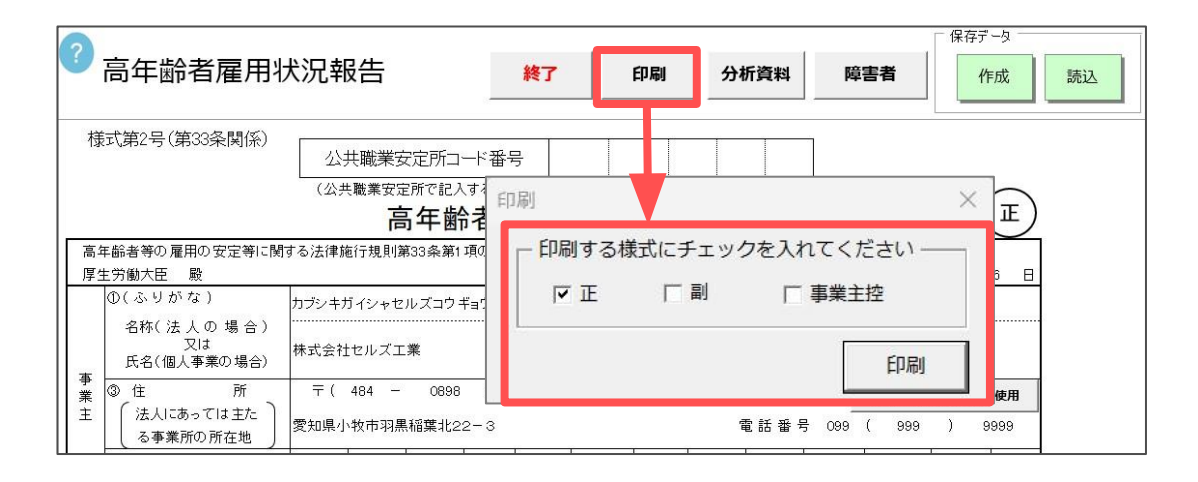

高年齢者雇用状況等報告書へのシート入力 後、「印刷」から印刷する様式にチェック を入れて「印刷」をクリックします。

| 棟                    | 式第2号(第33条関係)                                                           |                                                                                                    |                               |  |  |  |  |  |  |  |
|----------------------|------------------------------------------------------------------------|----------------------------------------------------------------------------------------------------|-------------------------------|--|--|--|--|--|--|--|
|                      |                                                                        |                                                                                                    | (105歳)<br>(③・当<br>く、)の?       |  |  |  |  |  |  |  |
| 高                    | #影者等の雇用の安定等に関                                                          | 「日本中国」「日本日」「日本中国」「日本中国」「日本日本中国」「日本日本日本中国」「日本日本日本日本日本日本日本日本日本日本日本日本日本日本日本日本日本日本日本                                                                                                    | 8-2 <b>P</b>                  |  |  |  |  |  |  |  |
| 厚                    | E労働大臣 脱                                                                | 令和 5 年 6 月 7 日                                                                                                    | 供容数                           |  |  |  |  |  |  |  |
|                      | 名称(法人の場合)                                                              | カプシキガイシャセルズコウギョウ シバーホック タカイ ヨシアキ                                                                                                    | (うち女性                         |  |  |  |  |  |  |  |
|                      | 又は<br>氏名(個人事業の場合)                                                      | 株式会社セルズ工業 (法人の場合) 高井 裏明                                                                                                    | 19.遗去                         |  |  |  |  |  |  |  |
| 業主                   | <ol> <li>(3) 住 所<br/>(法人にあっては主た<br/>る事業所の所在地         )     </li> </ol> | 〒(444 - 0896 )       愛知県小牧市河県裕恵北22-3       愛紅橋小牧市河県裕恵北22-3                                                                                                    |                               |  |  |  |  |  |  |  |
|                      | ④法人醫學                                                                  | 平面の具体的内容                                                                                                    |                               |  |  |  |  |  |  |  |
| 10                   | 心在单分類者号                                                                | ( 契造素 ) 応労執題 □ イ あり (2度用発設適用 9 9 9 9 - 9 9 9 9 - 9<br>命の利無 □□ なし 事業所备号 9 9 9 9 - 9 9 9 9 - 9                                                                                                    |                               |  |  |  |  |  |  |  |
| 定年                   | 道定年                                                                    | 日イ 定年なし<br>日口 定半あり (定半年齢歳)                                                                                                    |                               |  |  |  |  |  |  |  |
| 千制の状況                | ③定年の改定予定等                                                              | ↑ ( なぼ予定かり令称 事 月より 載)<br>  ↑ ( 成正予定かり令称 事 月に満止)<br>  ↑ ( 放定又は私とを称す 用に満止)<br>   = なぎ(用にあを方なし                                                                                                    |                               |  |  |  |  |  |  |  |
| 維続雇用制度の状況            | ()建硅规模用制度                                                              | 11 - 2 注意用加強で発展機構構成をなっている                                                                                                    |                               |  |  |  |  |  |  |  |
|                      | ①親続雇用制度の導入・<br>改定予定                                                    | □ ( 総裁量用物((の)為、)(空気学品)( ()()()()()()()()()()()()()()()()()()                                                                                                    |                               |  |  |  |  |  |  |  |
| 位で数                  | 朝皇支援等排置(63歳を起え<br>反単でさる東核委社・社会質                                        | 「イ 相互取等制度を発展している<br>「イ 相互取集等制度を発展している<br>・実際している場合の形に「ノイ用産業」(い)自社が事業を含然する医療<br>が実際する社会資源等意(1)に自社が広事を行う回転学習行び社会資源等面()<br>・とき考察会通過会の形に「ノイ用産業でいる」()の開産者でいない)<br>- 27度<br>- 27度<br>- 27度<br>- 27度<br>- 27度<br>- 27度<br>- 27度<br>- 27度<br>- 27度<br>- 27度<br>- 27度<br>- 27度<br>- 27度<br>- 27度<br>- 27度<br>- 27度<br>- 27度<br>- 27度<br>- 27度<br>- 27度<br>- 27度<br>- 27度<br>- 27度<br>- 27度<br>- 27度<br>- 27<br>- 27度<br>- 27<br>- 27 | (注)高·音<br>(444)<br>対策<br>又(注) |  |  |  |  |  |  |  |
| ③朝業支援等措置の導入・改算<br>予定 |                                                                        | 11 年 教室原幕細胞の高人は空学支払い、令約 年 月より 離さて和意実種 )<br>→内容(こした対象者前変基準め換点 □ (○原務境為入 □(シ込業様本的)(およ)(*) (□にその他))<br>□ 和教実貨等細胞の高人は空に向けて通考技労働能合帯ない((通考技労働能合帯との同意を得<br>たかかり加減を含む)<br>□ 和教実貨等細胞の高人は空気を開か □ 和実実賃等制置の高人は空を予定なし                                                                                                    |                               |  |  |  |  |  |  |  |

| CARDON PROFESSION                                                         | めている<br>■( □(4<br>□□ 上記イの<br>( □(4                       | ()該当する書き<br>制度を試集援<br>()導入予定あら                                                                                                    | 社の実情<br>歳ま<br>明等に定め<br>I □ (ロ)#     | <ul> <li>に応じ会き</li> <li>で雇用</li> <li>のていない</li> <li>(約中)</li> </ul> | tが必要さ<br>に<br>し (ハ           | 1認める者<br>](ロ)上展<br>065歳を超  | 等を65<br>年齢を<br>えて雇                                                                                                 | 歳を超えて<br>規定してい<br>用する慣行                  | 働ける制度:<br>ない)<br>がある [                                                                                                    | E 飲倉規則3<br>] (二)予定の                                     | 新に定<br>(L)                               |
|---------------------------------------------------------------------------|----------------------------------------------------------|----------------------------------------------------------------------------------------------------|-------------------------------------|---------------------------------------------------------------------|------------------------------|----------------------------|----------------------------------------------------------------------------------------------------|------------------------------------------|----------------------------------------------------------------------------------------------------|---------------------------------------------------------|------------------------------------------|
| 日常用労 総 数<br>動音数                                                           | ~ 64置                                                    | 45~49歳                                                                                                    | 49歳 50~54歳                          |                                                                     | 55~59歳                       |                            | 80                                                                                                    | ~64款                                     | 65~69歳                                                                                                    | 1 70歳~                                                  |                                          |
| うち女性) (人)                                                                 |                                                          |                                                                                                    | c                                   | 人<br>人)                                                             |                              |                            | 0                                                                                                    | 2                                        | 0                                                                                                    |                                                         |                                          |
| (多過去1年間の離職者の状況<br>(うち女性)                                                  | 解雇等による<br>うち求職日                                          | 45歳以上70歳<br>1効支援書を作                                                                                                    | 未満の雌り<br>成した対象                      | 1音数<br>1音数                                                          |                              | _ 人(う<br>_ 人(う             | ち女性<br>ち女性                                                                                                    | - 20                                     | 20                                                                                                    | 202                                                     |                                          |
| <ul> <li>①65歳まで働ける制度の通去1&lt;</li> <li>羊間の適用状況</li> </ul>                  | (*) 定年到連者<br>の総数<br>((b)+(c)+(c)                         | 2年到連者<br>の総数<br>b)+(o)+(o))<br>b)+(o)+(o))                                                                                                    |                                     | (c) 継続雇用書数<br>(d) うち子会<br>等・間違<br>社等での<br>規範用者                      |                              | 会社<br>連会<br>(の総<br>1名数     | <ul> <li>(e) 定年退職有数</li> <li>(總続度用を発<br/>望したが継続<br/>度用されな</li> <li>総</li> <li>総</li> <li>(本続度用を発<br/>な)</li> </ul> |                                          | (f) 55歳までの載利<br>雇用の終了によ<br>る離職者数等                                                                                                    |                                                         |                                          |
| (うち女性)                                                                    |                                                          | 0                                                                                                    | X I                                 |                                                                     | 1                            | - C                        | 1<br>N                                                                                                    | с                                        | L<br>N                                                                                                    | s.                                                      | ۸<br>۲                                   |
| 係の歳を超えて働ける制度の過<br>去1年間の適用状況                                               | (a) 定年到連者等<br>の総数<br>((b)+(a)<br>+(f)+<br>(g)+(h))       | (b)<br>定報寄<br>職<br>等<br>(履<br>用<br>望<br>た<br>な<br>(<br>)<br>客<br>等<br>(<br>履<br>用<br>望<br>)<br>名<br>等<br>(<br>)<br>(<br>)<br>(<br>)<br>(<br>)<br>)<br>二<br>第<br>寄<br>第<br>(<br>)<br>(<br>)<br>)<br>(<br>)<br>)<br>(<br>)<br>(<br>)<br>)<br>(<br>)<br>)<br>)<br>(<br>)<br>)<br>(<br>)<br>)<br>(<br>)<br>)<br>(<br>)<br>)<br>(<br>)<br>)<br>(<br>)<br>)<br>(<br>)<br>)<br>(<br>)<br>)<br>(<br>)<br>)<br>(<br>)<br>)<br>(<br>)<br>)<br>(<br>)<br>)<br>(<br>)<br>)<br>)<br>(<br>)<br>)<br>)<br>(<br>)<br>)<br>(<br>)<br>)<br>)<br>)<br>(<br>)<br>)<br>(<br>)<br>)<br>)<br>(<br>)<br>)<br>)<br>(<br>)<br>)<br>)<br>(<br>)<br>)<br>)<br>)<br>(<br>)<br>)<br>)<br>(<br>)<br>)<br>)<br>)<br>(<br>)<br>)<br>)<br>(<br>)<br>)<br>)<br>)<br>(<br>)<br>)<br>)<br>)<br>(<br>)<br>)<br>)<br>)<br>(<br>)<br>)<br>)<br>)<br>(<br>)<br>)<br>)<br>)<br>(<br>)<br>)<br>)<br>)<br>)<br>(<br>)<br>)<br>)<br>)<br>(<br>)<br>)<br>)<br>)<br>(<br>)<br>)<br>)<br>)<br>)<br>(<br>)<br>)<br>)<br>)<br>)<br>(<br>)<br>)<br>)<br>)<br>)<br>(<br>)<br>)<br>)<br>)<br>)<br>(<br>)<br>)<br>)<br>)<br>)<br>(<br>)<br>)<br>)<br>)<br>(<br>)<br>)<br>)<br>)<br>)<br>(<br>)<br>)<br>)<br>)<br>)<br>(<br>)<br>)<br>)<br>)<br>)<br>)<br>(<br>)<br>)<br>)<br>)<br>)<br>)<br>)<br>)<br>)<br>)<br>(<br>)<br>)<br>)<br>)<br>)<br>)<br>)<br>)<br>(<br>)<br>)<br>)<br>)<br>)<br>)<br>)<br>)<br>)<br>)<br>)<br>)<br>)<br>)<br>)<br>)<br>)<br>)<br>)<br>) | (c) 継続局<br>寄数(<br>続電用<br>更新さ<br>む。) | 日用 (d)<br>細<br>うの<br>合                                              | うち干食<br>社等・間<br>進会社等<br>雇用者数 | (e) うちそ<br>の会も<br>縦続用<br>数 | の他たのの                                                                                                    | (f)<br>電職等続きし親用なた<br>運動なた<br>調査が<br>雇用なた | (2) 業務費約<br>税税費約<br>税税<br>額<br>用<br>幣                                                                                                    | <ul> <li>(h) 社会資業<br/>(水平の制用<br/>をる者<br/>する者</li> </ul> | (3)<br>超制<br>調え<br>付<br>度<br>用<br>了<br>書 |
| (うち:女性)                                                                   | c Å                                                      |                                                                                                    | 1                                   | k.<br>N (                                                           | الم<br>الم                   | c                          | ۸<br>IJ                                                                                                    |                                          | c Å                                                                                                    | <u>د</u> ک                                              | 6                                        |
| (回経通措置に基づく継続雇用の<br>対象者に係る基準の過去1年間<br>の適用状況(平成24年改正法の<br>経過措置関係)<br>(うち女性) | (a) 基準を適用<br>できる年齢<br>に到達した<br>者の総数<br>((b)+(a)+(d)<br>人 | (1)         部純度用約7<存款等/總純度用の変形を各望しない                                                                                                    |                                     |                                                                     |                              |                            | (c) 基準に該当し引<br>き続き継続雇用された害の数           た害の数           (、人)           (c) 基準に該当し引<br>き続き継続雇用<br>等された者の数             |                                          | <ul> <li>(d) 親続雇用終了</li> <li>(d) 親続雇用終了</li> <li>(支に考)</li> <li>(人</li> <li>(人</li> <li>(人)</li> <li>(d) 親続雇用等終<br/>者数等(法導に)</li> <li>当しない者)</li> </ul> |                                                         |                                          |
| 国防護を超えて働ける制度の対象者に係る基準の過去1年間の<br>適用状況                                      | (a) 基準を適用<br>できる年前<br>に到達した<br>者の総数<br>((b)+(o)+(d)      |                                                                                                    |                                     |                                                                     |                              |                            |                                                                                                    |                                          |                                                                                                    |                                                         |                                          |
| (うち女性)                                                                    |                                                          |                                                                                                    |                                     | ۸<br>۸                                                              |                              |                            | × 1)                                                                                                    | 8                                        | L<br>L                                                                                                    | 1                                                       | 7                                        |
| 高年的音 役職<br>東田英雄進会                                                         | E.S                                                      |                                                                                                    | 2                                   | 記入                                                                  | 所属及び                         | 投稿                         |                                                                                                    | 氏                                        | 8                                                                                                    |                                                         |                                          |

## 4. 分析資料

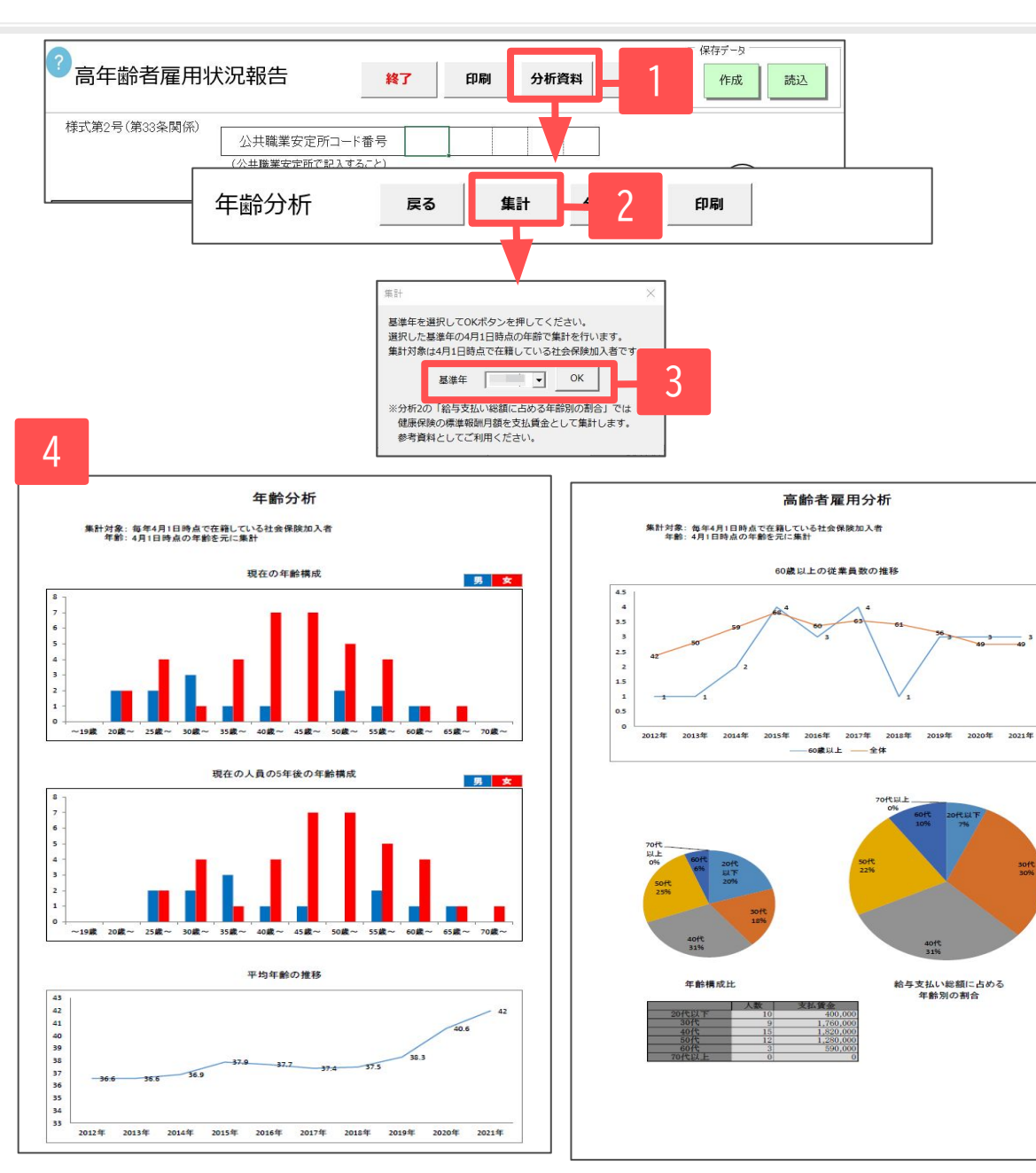

- 1. 「分析資料」をクリックします。
- 2. 「集計」をクリックします。

40

30

20

- 3. 基準年を選択し「OK」をクリックします。
- 4月1日時点の従業員の年齢層や高年齢者の推 移を把握する分析資料を作成します。

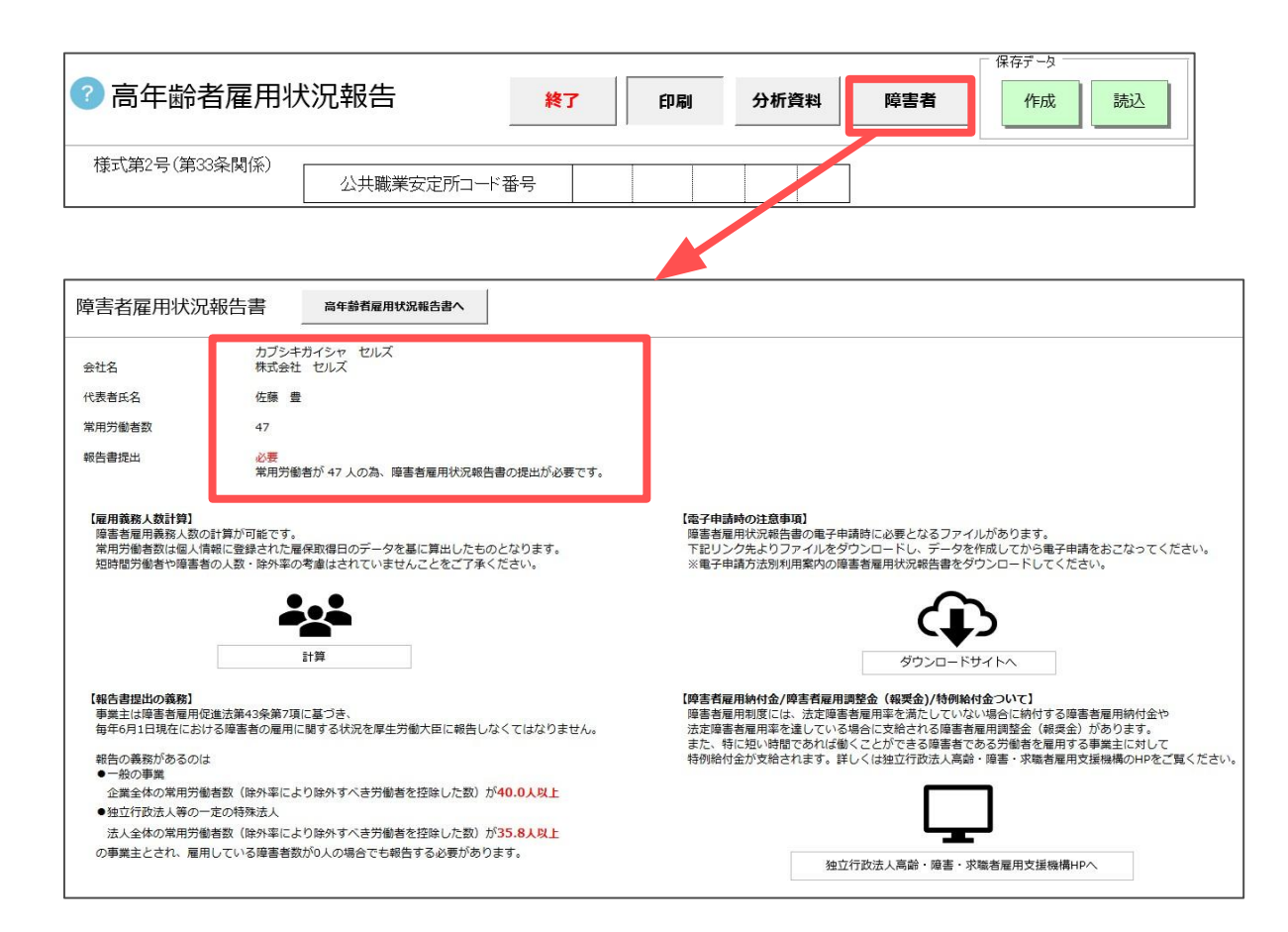

登録している常用労働者数から、障害者雇 用状況報告書の提出義務があるかを確認す ることできます。

- 常用労働者数は、個人情報に登録している従業員の雇用保険取得日/離職日をもとに集計しています。
- 「障害者雇用状況報告書」は『台帳』から用紙作成・電子申請には対応しておりません。
   必要に応じて「ダウンロードサイトへ」をクリックし、配布用紙の取得や電子申請をおこなってください。